## Prenotazione dei certificati online

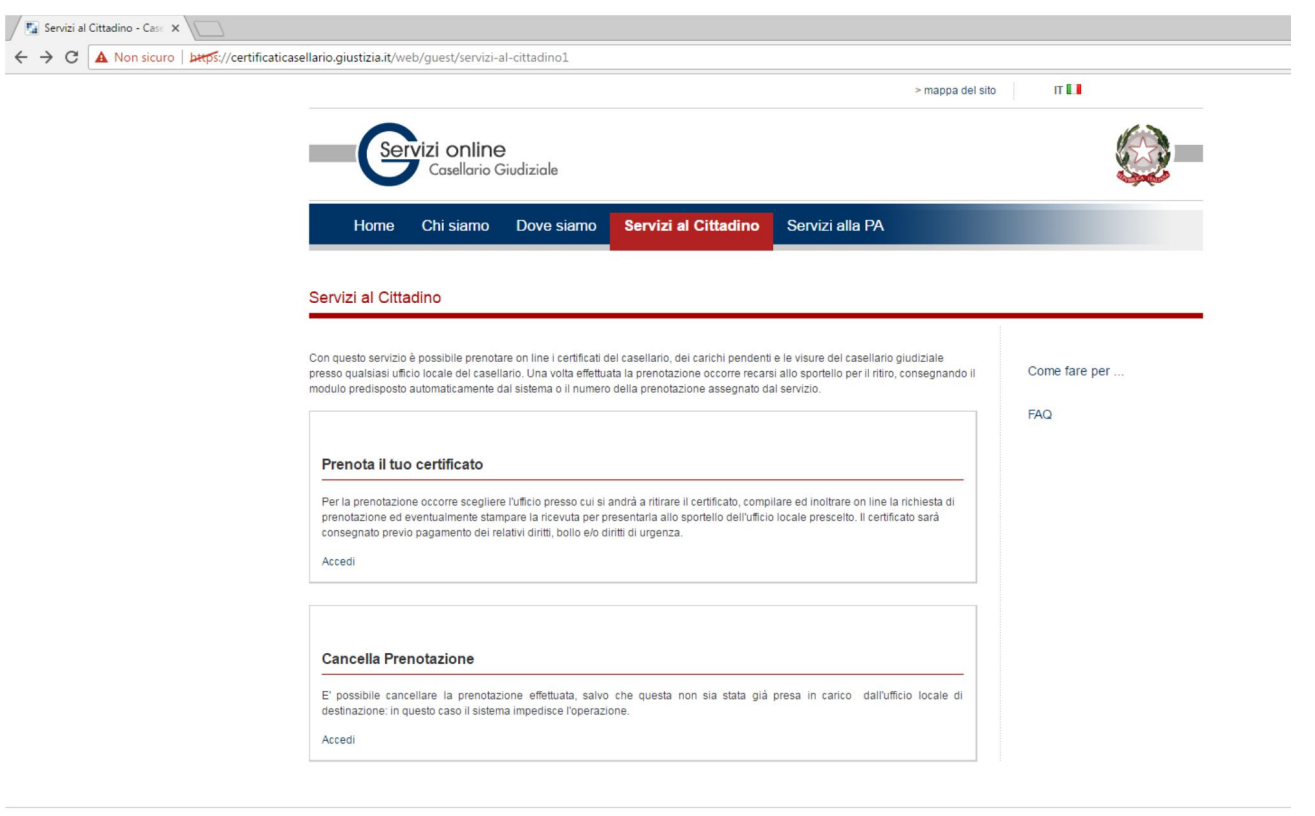

Accessibilità | Privacy | Note legali | Link utili

1) Queste istruzioni valgono per il certificato generale, per il certificato penale, per il certificato civile, per il certificato penale richiesto dal datore di lavoro e per il certificato dei carichi pendenti. E' possibile prenotare il certificato online cliccando il seguente link:

https://certificaticasellario.giustizia.it/web/guest/servizi-al-cittadino1

2) Al centro della pagina che si apre, sotto la scritta:

## Prenota il tuo certificato

cliccare il link

## <u>Accedi</u>

- 3) Nella pagina che si apre *Prenota certificato 1.- Ricerca uffici Ricerca Ufficio Locale del Casellario scegliere l'opzione Ricerca Ufficio Locale del Casellario 2.- Ufficio.*
- 4) Inserire nel menù a tendina Busto Arsizio e cliccare Avanti.
- 5) Seguire le istruzioni successive.
- 6) Il documento di identità del richiedente può essere allegato *online* o esibito allo sportello al momento del ritiro.
- 7) Alla fine della procedura, si riceve una mail di conferma ed un modulo di prenotazione, già compilato, da stampare e firmare.

- 8) La mail di conferma, stampata, e il modulo di prenotazione, stampato e firmato, vanno portati allo sportello, negli orari di apertura. E' inoltre necessario portare allo sportello <u>per ogni certificato prenotato:</u>
- In caso di richiesta <u>senza urgenza</u>: nr. 1 marca da bollo da €16,00 e nr. 1 marca da bollo da €3,87 per diritti di cancelleria;
- In caso di richiesta <u>con urgenza</u>: nr. 1 marca da bollo da €16,00 e nr. 1 marca da bollo da € 7,74 per diritti di cancelleria.
- 9) Il ritiro può avvenire:
- In caso di richiesta <u>senza urgenza</u>: il terzo giorno lavorativo successivo a quello della data e dell'ora della mail di conferma.
- In caso di richiesta <u>con urgenza</u>:
  - se la prenotazione è avvenuta <u>entro le ore 11.00</u>: il giorno lavorativo successivo a quello della data e dell'ora della mail di conferma;
  - se la prenotazione è avvenuta <u>dopo le ore 11.00</u>: il secondo giorno lavorativo successivo a quello della data e dell'ora della mail di conferma.
- 10) In caso di delega al ritiro, si riceve anche un modulo di delega, che va stampato e firmato dal delegante e portato allo sportello dal delegato, con la mail di conferma, il modulo di prenotazione e le marche indicate per la presentazione diretta.
- 11) Il documento di identità del delegato può essere allegato *online* o esibito allo sportello al momento del ritiro.

Per ulteriori informazioni cliccare il seguente link:

https://www.giustizia.it/giustizia/it/mg\_3\_3\_14.page?tab=d